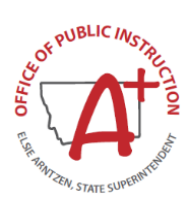

# **Direct Certification Application (DCA)**

Linking Students with Potential Matches

**Students with Potential Matches** are students that potentially match to an eligibility source record.

# **Matching Comparative Datasets**

#### **AIM Student Data Eligibility Source Programs** Schools report student data to OPI student info system AIM Program data received from SNAP, TANF, FDPIR, & Foster Care . First Name **First Name** Last Name Last Name

- Middle Name (if avail) .
- Date of Birth •
- Gender

- Middle Name (if avail) •
- Date of Birth
- Gender (if avail)

# **Automatic Matching**

When comparative datasets from the State's student information system AIM, confidently match eligibility source data in DCA, the two records are linked as one in the same person. Most matches are performed automatically in DCA.

# Students linked to an eligibility source will only show Direct Cert status if their program source is active in the current SY.

### **Potential Matches**

When the datasets are similar, but not close enough to match, it is considered a potential match. Potential matches display on a list view and require human intervention to review and determine if the records should be linked/matched.

# Minimum Frequency Requirement for Schools

Reviewing the list of students with potential matches should be incorporated as part of the direct certification process. USDA regulation require schools to conduct direct certification activities a minimum of three times during the SY and within the minimum frequency schedule.

#### **Minimum Frequency of Direct Certification Activities**

- 1.) Beginning of the school year
- 2.) Three months after the beginning of the school year
- 3.) Six months after the beginning of the school year

More frequent (monthly) efforts are encouraged to ensure students receive eligible meal benefits and are claimed accordingly. CEP schools accredited by OPI that report students in AIM are exempt from this requirement but encouraged to review direct certification data in DCA annually (potential matches, manually certify extended eligible).

Private CEP schools that are not OPI-accredited will need to work with OPI-SNP to conduct an annual match of direct cert data by April 1st.

# Instructions to Link Potential Matches:

Once logged into DCA, locate the 'Students' menu at the top of the screen and select the 'Potential Matches' . view. This will display your district's list of students with potential matches.

| Home                     | Students - Eligibility Sources - Sponsors |
|--------------------------|-------------------------------------------|
|                          | Active                                    |
| Certifications by Source | Potential Matches                         |

If your district has no potential matches, a message relaying 0 referrals/students, will appear.

# The List of Potential Matches displays the comparable datasets to review:

- The **AIM Student** data is shown as the first record on top.
- The Eligibility Source record(s) are shown directly below the student record.
  - Note: The Source column relays the participant's eligible program.
  - Note: The Active column relays the source's active status and determines direct cert eligibility.
  - A student may have more than one eligibility source program.
- Each Student and their Potential Matches are grouped together. A thick black line separates the next dataset to compare.

|                    | Students with Potential Matches                                                                                                    |         |              |        |             |        |         |   |        |          |                          |                         |       |             |           | Ŧ |
|--------------------|----------------------------------------------------------------------------------------------------|---------|--------------|--------|-------------|--------|---------|---|--------|----------|--------------------------|-------------------------|-------|-------------|-----------|---|
|                    | Review each student and their potential eligibility source(s). If the identity of the student matches that of the eligibility record in question, click the green plus sign button. This action matches the child to their eligibility record(s the two data sets as one in the same person. If the linked source is an active/open case (or has been at any point during school year), then the student record should display as directly certified. |         |              |        |             |        |         |   |        |          |                          |                         |       | s), linking |           |   |
|                    | Link                                                                                                    | Invalid | Confidence 1 | Active | Source      | First  | Last    | м | Gender | DOB      | Sponsor 11               | School                  | Grade | ID          | City      |   |
| Student Record     |                                                                                                    |         |              | ~      | AIM Student | George | Clooney |   | м      | 1/2/2005 | Kalispell Public Schools | Kalispell Middle School | 07    | 123456789   |           |   |
| Eligibility Source | 0                                                                                                    | •       | 87           |        | SNAP_TANF   | George | Cloony  |   | м      | 1/2/2005 |                          |                         |       | 1582396     | Kalispell | 0 |

### **Compare Data and Determine Matches**

- If the Student and Eligibility Source are the *same person*, click the green plus button to link the records together.
- If the Student and Eligibility Record are *different people*, click the **red minus** to **invalidate** the records.
- Continue reviewing the list of potential matches.

### **Unsure if they Match?**

The eligibility source record contains additional details such as addresses, parent and sibling names. Use available school records to compare and determine match status.

- Click the Eligibility Source's ID Number or Name to review additional information on the participant.
  Click on the Case Number to view Sibling Names listed within the 'Sources' for that case.
- Does the participant's information match the student in question (address, parent/sibling names)?
  - A single eligibility source program can be associated to multiple cases.

#### Search for Records

Eligibility Source records are available for lookup and referencing.

- Locate the 'Eligibility Sources' menu and select 'Cases' or 'All Sources' to search for eligibility records.
  - From the Eligibility Sources list view, use the search lookup (magnifying glass) in the upper-right corner.
    Search by: First Name, Last Name, Source ID, or Case Number if on the 'Cases' view.
- Student Searches may also be performed in similar fashion Select Students view from menu and search.

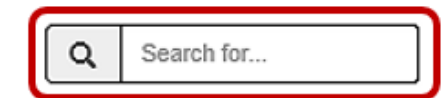

#### **Confirm the Status of an Eligibility Source Record**

- Lookup the Name or Case Number and review the 'Active Programs'.
  - If the Eligibility Source is *active*, the 'Active Programs' section displays the relevant program dates.
  - If the Eligibility Source is *inactive*, the 'Active Programs' section will contain no data.
  - An individual Eligibility Source record may be inactive however be associated to an *active* Case.
    - For SNAP, TANF and FDPIR programs that can qualify a student as an Extended Eligibility certification.
  - If the Case is *inactive*, the Active Programs section will indicate 'No Open Programs'.

#### **Eligibility Source Record NOT linked to a Student**

- If an Eligibility Source is located and contains no associated Student info, make note of the Source ID Number.
  - Lookup the Student and review any 'Potential Matches' listed on the student's record.
  - If the Potential Matching Source is *not* shown, click the **Magnifying Glass** to do an **Advance Search** and enter the **Source ID** or desired search fields (from the eligibility source just located) and click 'Search'.
  - The Potential Eligibility Source should display. Click the 'Link' button to link the records together.

#### This institution is an equal opportunity provider.